## Medicin ordination via fmk-online.dk:

Det er muligt at oprette recepter til recept server eller forudbestemt apotek via <u>www.fmk-online.dk</u> med NEM ID

Første skærmbillede når <u>www.fmk-online.dk</u> er åbnet:

| Log ind for at få adgang til FMK-online. |                       |
|------------------------------------------|-----------------------|
| Er min browser understøttet?             |                       |
|                                          |                       |
|                                          |                       |
|                                          |                       |
|                                          |                       |
|                                          | Fortsæt til NemLog-in |

Klik på "Fortsæt ..." og vælg rolle i næste skærmbillede.

Herefter logges ind enten med nøglekort eller Nøglefil.

Vælg rolle. Som pensioneret læge må man vælge "privat" under punkt 2.

| Vælg tilkny | tning                                                |                                                                                                    |
|-------------|------------------------------------------------------|----------------------------------------------------------------------------------------------------|
| 1           | ælg rolle                                            |                                                                                                    |
|             | Du er logget ind so<br>Du kan vælge mell<br>Som læge | em følgende roller:                                                                                                    |
| 2           | ngiv nu dit nuvæ                                     | rende arbejdssted                                                                                                    |
|             | Yder:<br>Kommune:                                    | Login med kategorien 'Privat' må kun anvendes, såfremt du ikke arbejder på<br>vegne af en organisation. Teksten "Udenfor organisation" vil fremgå af<br>auditloggen og præsenteres for borgere ved visning af Min Log. |
|             | • Privat:                                            |                                                                                                    |
|             |                                                      | Log ud Fortsæt                                                                                                    |

Find patient: Indtast CPR nummer tryk på søg.

| ind patient 👝                   | Opret recept uden CPR-nr.                                                           | Administrér medhjælpere                                                                                              |
|---------------------------------|-------------------------------------------------------------------------------------|----------------------------------------------------------------------------------------------------|
| ndtast CPR-nr:                  | Opret recepter som ikke er knyttet til et CPR-nr.<br>Recept til person uden CPR-nr. | Du er logget ind med privat signatur og kan ikke<br>administrere medhjælperes bemyndigelser eller se<br>medhjælpslog |
| Søg                             | Recept til brug i praksis                                                           |                                                                                                    |
| Administrér tilskudsansøgninger | e                                                                                   |                                                                                                    |
|                                 |                                                                                     |                                                                                                    |

Klik på det orange faneblad "Fælles medicinkort" og herefter på "Opret ordination"

| et fælles<br>medicinkor                                                                                                    |                                      |                                    | Duerlogget ind som |                                                                                                |      |  |
|----------------------------------------------------------------------------------------------------|--------------------------------------|------------------------------------|--------------------|------------------------------------------------------------------------------------------------|------|--|
| Find patient<br>CPR-nr:<br>Opdatér                                                                                                   | Status<br>Status<br>uk patient indiæ | for medicinkort<br>Aktivt<br>Mere. |                    | Ajourfør medicin på FMK<br>Medicinkortet har ingen markeringer for<br>ajourføring.<br>Ajourfør | Mere |  |
| Info Fælles medicinkort Recepte<br>Opret ordination<br>Der er ikke registreret lægemiddelordi<br>Aktuelle løse recepter for medicink | er Vaccinationer nationer. ortet:    |                                    | □ Vis              | også seponerede lægemiddelordinationer                                                         | Bi   |  |
| Oprettet 🔶 Udleveret Lægemid                                                                                                    | del Form                             | Styrke                             | Dosering           | Indikation Status                                                                              | i    |  |

Felterne i nedenstående udfyldes, husk at vinge af i nederste felt om recept og tryk på "opret".

| emidler Navn på lægemiddel:<br>ler ATC-kode:<br>Vælg administrationsvej | •                                                        | Lægemidlet må ikke substitueres     Ikke-tilknyttet indikation/fritekst     Patienten har bedt om privatmarkering |
|-------------------------------------------------------------------------|----------------------------------------------------------|----------------------------------------------------------------------------------------------------|
| Vælg administrationsvej                                                 | \$                                                       | Lægemidlet må ikke substitueres  Ikke-tilknyttet indikation/fritekst  Patienten har bedt om privatmarkering       |
|                                                                         | \$                                                       | Ikke-tilknyttet indikation/fritekst     Patienten har bedt om privatmarkering                                     |
|                                                                         |                                                          | Patienten har bedt om privatmarkering                                                                             |
|                                                                         |                                                          |                                                                                                    |
|                                                                         | _                                                        |                                                                                                    |
| Dato (dd-mm-åååå) 15-12-2                                               | 015 🔡                                                    | Tid (tt:mm)                                                                                                    |
| Dage \$                                                                 |                                                          |                                                                                                    |
| Dato (dd-mm-åååå)                                                       | 172                                                      | Tid (tt:mm)                                                                                                    |
|                                                                         | Dato (dd-mm-àààà) 15-12-2<br>Dage 🛟<br>Dato (dd-mm-àààà) | Dato (dd-mm-åååå) 15-12-2015 🗒<br>Dage 💠<br>Dato (dd-mm-åååå)                                                     |

| 2 | Dosering                                      |                                                                  | 1 |
|---|-----------------------------------------------|------------------------------------------------------------------|---|
| 5 | <ul> <li>Doseringsforslag</li> </ul>          | Der er ingen forslag for det valgte lægemiddel                   |   |
|   | <ul> <li>Struktureret</li> </ul>              |                                                                  |   |
|   | <ul> <li>Fritekst</li> </ul>                  |                                                                  |   |
|   | <ul> <li>Efter skriftlig anvisning</li> </ul> |                                                                  |   |
|   |                                               |                                                                  |   |
|   |                                               |                                                                  |   |
|   | Recept                                        |                                                                  |   |
| Э |                                               |                                                                  |   |
|   | Jeg ønsker samtidig at op                     | rette en recept (ej muligt, først skal lægemidlet specificeres). |   |
|   |                                               |                                                                  |   |
|   |                                               |                                                                  |   |
|   |                                               |                                                                  |   |
|   |                                               |                                                                  |   |
|   |                                               |                                                                  |   |

## Der fås herefter kvittering på at recept er oprettet.

| <b>(</b>               | det fælles<br><b>medici</b> l | nkort               |                       |                                                      | Du er logget ind som                                  |                           |                            |                                                                    |        |  |
|------------------------|-------------------------------|---------------------|-----------------------|------------------------------------------------------|-------------------------------------------------------|---------------------------|----------------------------|--------------------------------------------------------------------|--------|--|
| Find patien<br>CPR-nr: | t                             |                     | Q,                    | Status for m<br>Senest ændre<br>Af<br>Status: Aktivt | edicinkort<br>t 15-12-2015 20:56<br>Udenfor organisat | tion                      | Ajourt<br>Medici<br>ajourf | før medicin på FMK<br>Inkortet har ingen markeringer for<br>øring. | Ē      |  |
| Opdatér<br>Info Fæll   | es medicinkort                | Luk pat             | ient<br>Op<br>Vaccina | Indlæg M<br>rettet recept på Vepic<br>tioner         | ere<br>ombin Novum filmove                            | rtrukne tabletter, 1      | Ajourt<br>Will. IE         | for<br>Minime                                                      | Mere   |  |
| Opret ordina           | ition                         |                     |                       |                                                      |                                                       |                           | Vis også sepc              | onerede lægemiddelordinationer                                     | i      |  |
| Startdato              | Slutdato                      | Lægemiddel          | ¢                     | Form                                                 | Styrke                                                | Dosering                  |                            | Indikation                                                         |        |  |
| 15-12-2015             | 25-12-2015                    | Vepicombin<br>Novum |                       | Filmovertrukne<br>tabletter                          | 1 Million<br>internationale<br>enheder                | 1 tablet morgen,<br>aften | middag og                  | Mod lungebetændelse                                                | $\sim$ |  |

Aktuelle løse recepter for medicinkortet: